## 第二届全国中医药高等院校大学生创新创业大赛 学生操作手册

## 学生登录

学生进入比赛网站: <u>http://pk.wlzjedu.com/</u>

点击上方的"登录"按钮, 输入账号和密码, 进入个人主页面:

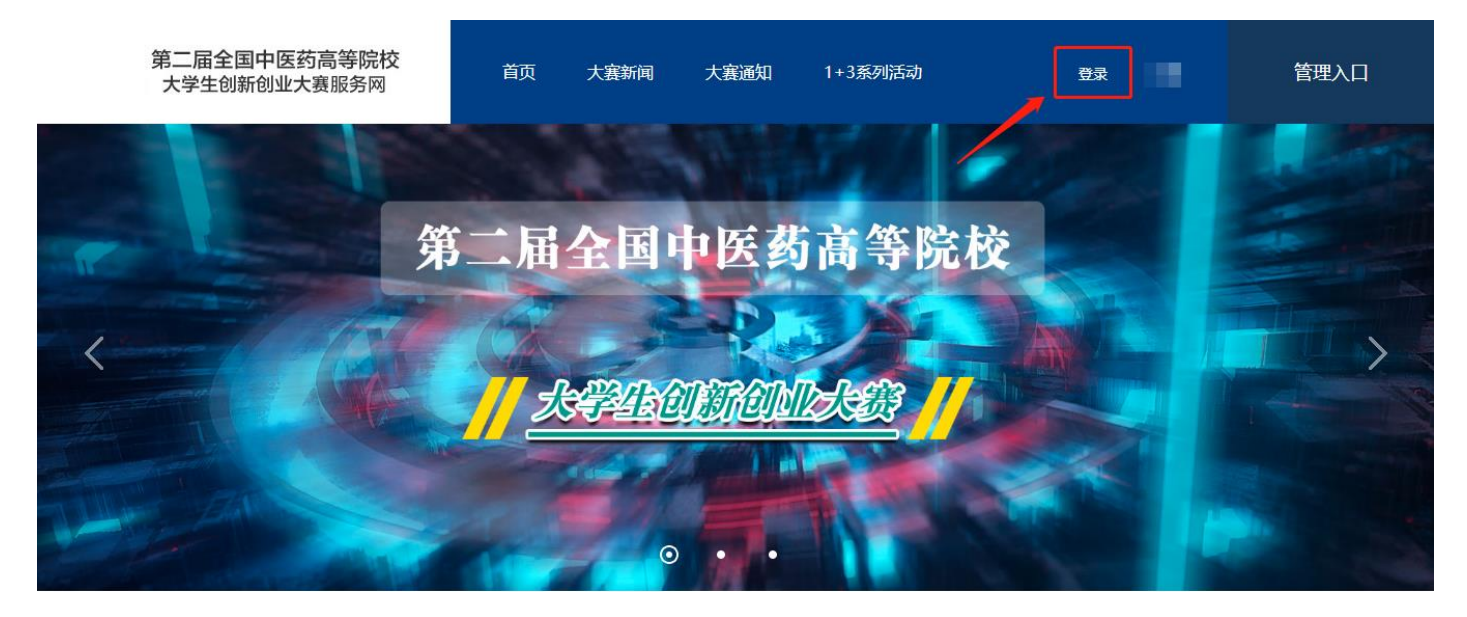

## 修改项目

项目推荐到全国半决赛之后,学生参赛项目登入各自帐号后,项目显示"半决赛"字样。

如需修改或补充上传资料,各项目可以点击"编辑"按钮,对项目进行修改及资料上传工作,完成后点 击"保存"按钮。

项目资料上传工作时限为 11 月 4 日 24 时前完成。

| 我的项目                                                                                                    |
|----------------------------------------------------------------------------------------------------|
| 测试 审核通过 半决赛                                                                                                    |
| - 项目创始 - 参赛赛道 - 参赛组别 人 - 人                                                                                                    |
| (1) 新設 (1) 新設 </th                                                                                                    |
| <ul> <li>・项目计划书</li> <li>-项目计划书.docx<br/>在式为pdf, word,不超过20M,文件数量限一个。</li> <li>一分钟展示视频</li> <li>-分钟展示视频</li> <li>- 分钟展示视频</li> <li>- 分钟展示加</li> <li>- 分钟展示加</li> <li>- 分钟展示加</li> <li>- 分钟展示加</li> <li>- 分钟展示加</li> <li>- 分钟展示加</li> <li>- 分钟展示加</li> <li>- 分钟展示加</li> <li>- 分钟展示加</li> <li>- 分钟展示加</li> <li>- 分钟展示加</li> <li>- 分钟展示加</li> <li>- 分钟展示加</li> <li>- 分钟展示加</li> <li>- 分钟展示加</li> <li>- 分析</li> <li>- 分析</li> <li>- 分析</li> <li>- 分析</li> <li>- 分析</li> <li>- 分析</li> <li>- 分析</li> <li>- 分析</li> <li>- 分析</li> <li>- 分析</li></ul> |
| 隐私设置<br>● 陳密 只展示项目概述模块。<br>◎ 向投资人公开 向投资人展示项目的往届获奖信息、项目概述、团队成员 点资情况、专利情况、工商注册信息。                                                                                                    |
| <del>请如实情写信息,投资人口有实分了</del> 解项目信息后,才会决定是否投资。<br>保存 取消                                                                                                    |